## Meeting Rooms User Manual

Document Identifier: iQMRUM Document Statu\Version: Draft\0.0.3 Document Publication Date: 2015.05.12 Template Identifier\Version: iQuest Document Template T-1\2.0.0

### Table of Contents

| 1.     | Introduction                                                     | . 4 |
|--------|------------------------------------------------------------------|-----|
| 2.     | Azure setup                                                      | . 5 |
| 2.1.   | Prerequisites                                                    | . 5 |
| 2.2.   | Step 1 - Azure Active Directory <b>user</b> setup                | . 5 |
| 2.3.   | Step 2 – Azure Active directory Native application setup         | . 8 |
| 2.4.   | Step 3 - Azure Active Directory <b>Web API</b> application setup | 13  |
| 3.     | Values to save for client application and proxy server setup     | 21  |
| 3.1.   | Meeting room impersonated user email                             | 21  |
| 3.2.   | Client application                                               | 21  |
| 3.3.   | Web API application                                              | 21  |
| 4.     | VM Proxy configuration                                           | .22 |
| 4.1.   | Prerequisites                                                    | .22 |
| 4.2.   | Connecting to the Azure Vitrual Machine                          | .22 |
| 4.3.   | Configuring the Meeting Room Proxy Server .properties            | .22 |
| 4.3.1. | Copying Apple push certificates files                            | .23 |
| 4.3.2. | Editing properties in the <b>application.properties</b> file     | .23 |
| 4.3.3. | Editing properties in the <b>office365.properties</b> file       | .24 |
| 4.3.4. | Editing properties in the <b>meeting-rooms.properties</b> file   | 25  |
| 4.3.5. | Editing properties in the <b>mail-config.properties</b> file     | 26  |
| 5.     | Starting the Meeting Room Proxy Server                           | .27 |
| 5.1.   | Starting the Proxy Server                                        | .27 |
| 5.2.   | Restarting the Proxy Server                                      | .27 |
| 5.3.   | Stopping the Proxy Server                                        | .27 |

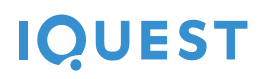

| Document Control Section | 28 |
|--------------------------|----|
|--------------------------|----|

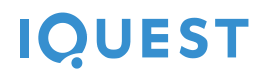

[Internal Document]

## 1. Introduction

### 2. Azure setup

In order to enable the Meeting Room VM to work properly in a company's Azure environment, a few steps must be followed.

### 2.1. Prerequisites

- 1. An Azure subscription
- 2. Azure Portal general knowledge
- 3. An Azure Active Directory with users
- 4. Self Signed Certificate creation knowledge

### 2.2. Step 1 - Azure Active Directory **user** setup

In this step you will create an account in your company's Active Directory that is used by the Meeting Rooms Server to be impersonated while calling Exchange Online EWS

| Micr           | osoft Azure 🛛 🧹       |                                                | CREDIT ST.          | ATUS                  |                              | meeting.room@iq       | uestgroup.com |
|----------------|-----------------------|------------------------------------------------|---------------------|-----------------------|------------------------------|-----------------------|---------------|
| 0              | SCHEDULER<br>0        | active directory                               |                     |                       |                              |                       |               |
| \$             | API MANAGEMENT        | DIRECTORY ACCESS CONTROL NAM                   | ESPACES MULTI-FACTO | R AUTH PROVIDERS RIGH | HTS MANAGEMENT               |                       |               |
| Д              | MACHINE LEARNING      | NAME                                           | STATUS              | ROLE                  | SUBSCRIPTION                 | DATACENTER REGION     | coun p        |
| <b>.</b>       | STREAM ANALYTICS      | Default Directory                              | ✓ Active            | Global Administrator  | Shared by all Default Direc  | Europe, United States | Romania       |
|                | 0                     | S. C. iQuest Technologies S.R.L. $\rightarrow$ | ✓ Active            | Global Administrator  | Shared by all S. C. iQuest T | Europe, United States | Romania       |
| <b>_</b>       | OPERATIONAL INSIGHTS  | HOME                                           | Active              | Global Administrator  | Shared by all HOME subscr    | Europe, United States | Romania       |
|                | NETWORKS<br>0         |                                                |                     |                       |                              |                       |               |
| •              | TRAFFIC MANAGER       |                                                |                     |                       |                              |                       |               |
| \$             | <b>REMOTEAPP</b><br>0 |                                                |                     |                       |                              |                       |               |
|                | MANAGEMENT SERVICE    |                                                |                     |                       |                              |                       |               |
| $\diamondsuit$ | ACTIVE DIRECTORY<br>3 |                                                |                     |                       |                              |                       |               |
| 80             | MARKETPLACE           |                                                |                     |                       |                              |                       |               |
| 4              | STORSIMPLE<br>0       |                                                |                     |                       |                              |                       |               |
| ٥              | SETTINGS              |                                                |                     |                       |                              |                       |               |
| +              | NEW                   |                                                | Ū<br>DELETE         | 1                     |                              | 1                     | <b>1</b>      |

### 1. Go to your **Azure Active Directory** page in Azure management portal

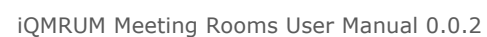

### 

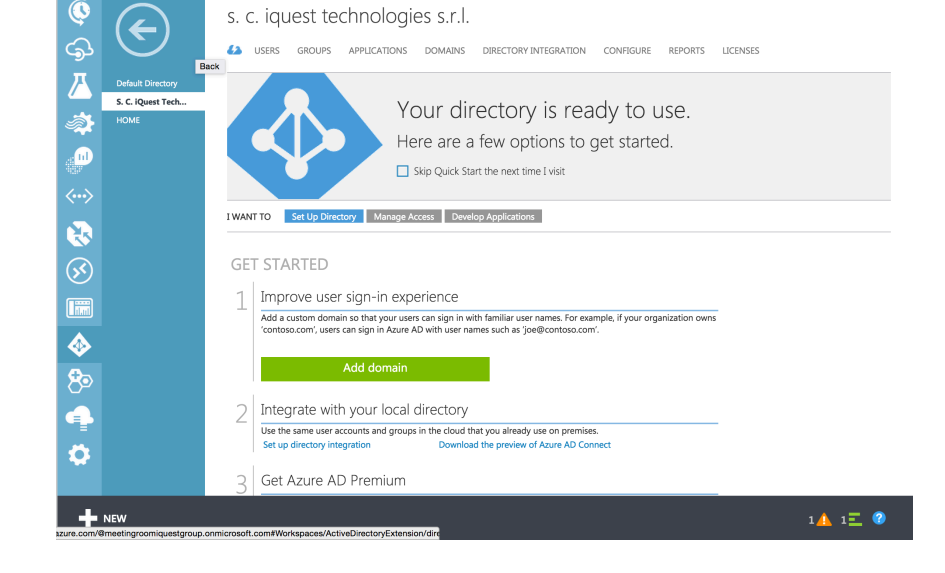

3. Select **Users** tab and select **Add User** from the utility bar

|            |                             |                               |                                        | <b>.</b>                       |          |
|------------|-----------------------------|-------------------------------|----------------------------------------|--------------------------------|----------|
|            | $\left( \leftarrow \right)$ | s. c. iquest technologies s   | .r.l.                                  |                                |          |
| دوی ا      | $\sim$                      | USERS GROUPS APPLICATIONS DOM | AINS DIRECTORY INTEGRATION CONFIGURE   | REPORTS LICENSES               |          |
| Д          | Default Directory           | DISPLAY NAME                  | USER NAME                              | SOURCED FROM                   | Q        |
|            | S. C. iQuest Tech           | Domus Black ->                | domus.black@iQuestDEV.onmicrosoft.com  |                                |          |
| - <b>A</b> | HOME                        | Domus Pink                    | domus.pink@iQuestDEV.onmicrosoft.com   | Windows Azure Active Directory |          |
| <b>.</b>   |                             | Domus White                   | domus.white@iQuestDEV.onmicrosoft.com  | Windows Azure Active Directory |          |
|            |                             | IT Support                    | meeting.room@iquestgroup.com           | Microsoft account              |          |
|            |                             | IT Support                    | meeting.room@iQuestDEV.onmicrosoft.com | Windows Azure Active Directory |          |
|            |                             | Motilor 1                     | motilor1@iQuestDEV.onmicrosoft.com     | Windows Azure Active Directory |          |
|            |                             | Motilor 2                     | motilor2@iQuestDEV.onmicrosoft.com     | Windows Azure Active Directory |          |
| $\otimes$  |                             | Test 1                        | test1@iQuestDEV.onmicrosoft.com        | Windows Azure Active Directory |          |
|            |                             |                               |                                        |                                |          |
| $\diamond$ |                             |                               |                                        |                                |          |
| 80         |                             |                               |                                        |                                |          |
| 4          |                             |                               |                                        |                                |          |
| \$         |                             |                               |                                        |                                |          |
|            |                             |                               |                                        |                                |          |
| +          | NEW                         |                               | AGE MULTI- RESET PASSWORD DELETE       |                                | 11 1 1 ? |

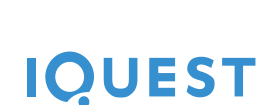

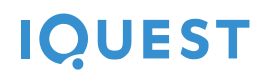

### 4. Create a user named

meeting.room@yourdomain.onmicrosoft.com with user role permissions

| Microsoft Azure                                                                                                    | CREDIT STATUS                                                                                                    | meeting.room@iquestgroup.com                                                                                                    |
|----------------------------------------------------------------------------------------------------|----------------------------------------------------------------------------------------------------|----------------------------------------------------------------------------------------------------|
|                                                                                                    | s. c. iquest technologies s.r.l.                                                                                                    |                                                                                                    |
| Default Dectory   S. C. Ruest Tech   HOME   HOME | ADD USER<br>Tell us about this user<br>TYPE OF USE<br>New user in your organization<br>USE NAME<br>©<br>(QuestDEV.comicrosoft.com)<br>()<br>()<br>()<br>()<br>()<br>()<br>()<br>()<br>()<br>( | μ         μ           stary         stary           stary         stary           stary         stary           stary         stary           stary         stary           stary         stary           (c) (c) (c) (c) (c) (c) (c) (c) (c) (c) |
| NEW                                                                                                    |                                                                                                    | 1 🛦 1 📃 🍘                                                                                                    |

Follow the 3 steps of the creation wizard providing the required information about the user.

### 2.3. Step 2 – Azure Active directory Native application setup

The Meeting Room server solution comes with an iOS and an Android client companion applications that must be integrated with the Azure Active Directory for OAuth2.0 authentication.

In order to integrate the two mobile apps an Active Directory Native application must be created in Azure. To create the Native application please follow the following steps.

1. In your Azure management portal, go to your Active Directory tab and select your company's Active Directory directory

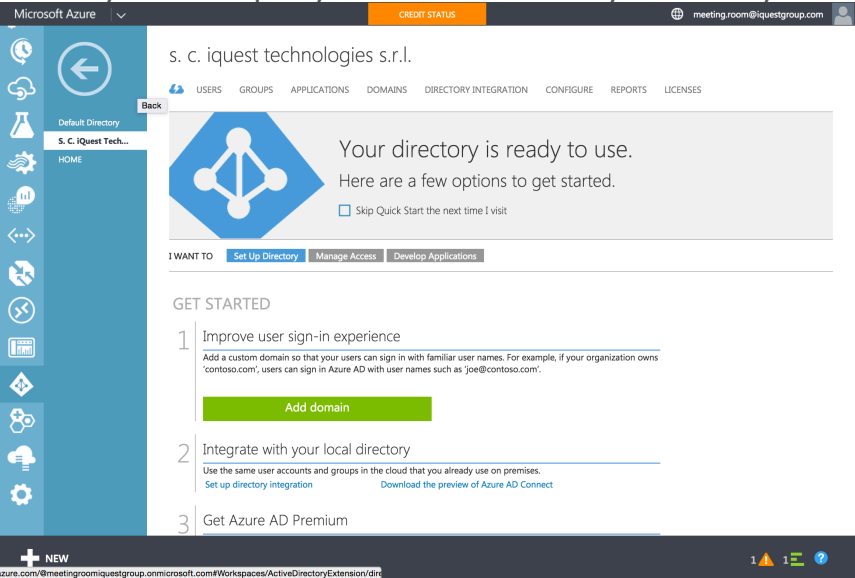

### 2. Select the **Applications** tab

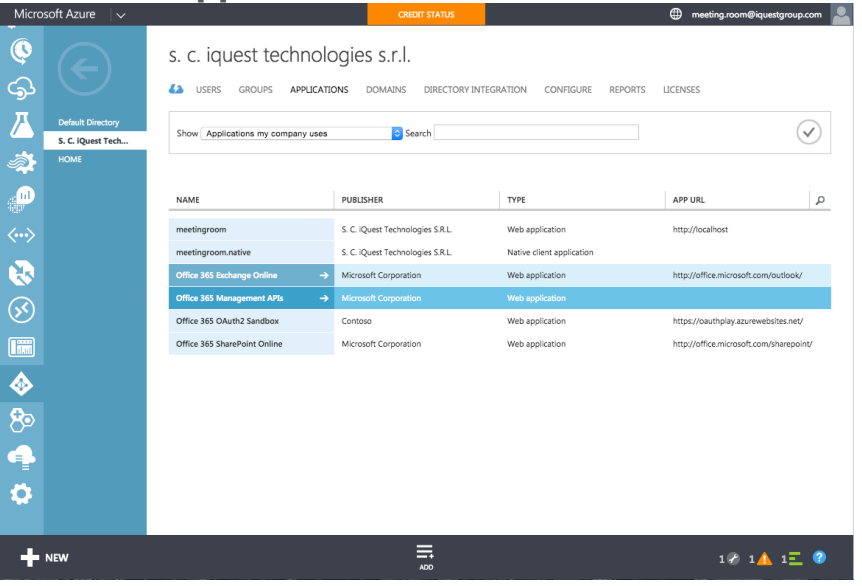

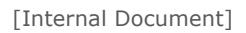

### 3. Select Add

| Microsoft Azure 🛛 🗸                      |                                                 | CREDIT STATUS                                                        |                                              | meeting.room@iquestgroup.com                             |
|------------------------------------------|-------------------------------------------------|----------------------------------------------------------------------|----------------------------------------------|----------------------------------------------------------|
| ©<br>\$                                  | s. c. iquest technol<br>Lusers groups applicate | OGIES S.T.I.<br>Ions domains directory inti                          | GRATION CONFIGURE REPORTS                    | LICENSES                                                 |
| Default Directory S. C. IQuest Tech HOME | Show Applications my company uses               | Search                                                               |                                              | $\bigtriangledown$                                       |
|                                          | NAME                                            | PUBLISHER                                                            | ТҮРЕ                                         | APP URL P                                                |
| <>                                       | meetingroom<br>meetingroom.native               | S. C. iQuest Technologies S.R.L.<br>S. C. iQuest Technologies S.R.L. | Web application<br>Native client application | http://iocalhost                                         |
| <b>1</b>                                 | Office 365 Exchange Online →                    | Microsoft Corporation                                                | Web application                              | http://office.microsoft.com/outlook/                     |
| <b>S</b>                                 | Office 365 Management APIs →                    | Microsoft Corporation                                                | Web application                              | https://www.thp/au.au.au.au.au.au.au.au.au.au.au.au.au.a |
|                                          | Office 365 SharePoint Online                    | Microsoft Corporation                                                | Web application                              | http://office.microsoft.com/sharepoint/                  |
| <b></b>                                  |                                                 |                                                                      |                                              |                                                          |
| 80                                       |                                                 |                                                                      |                                              |                                                          |
| 4                                        |                                                 |                                                                      |                                              |                                                          |
| •                                        |                                                 |                                                                      |                                              |                                                          |
| NEW                                      |                                                 |                                                                      |                                              | 1 X 1 📥 1 \Xi 💡                                          |

4. In the dialog that opens select **"Add an application my** organization is developing"

| Improve the second second s | CALLEY SALE         IMAGE         IMAGE <th></th> |  |
|----------------------------------------------------------------------------------------------------|----------------------------------------------------------------------------------------------------|--|
|                                                                                                    |                                                                                                    |  |
|                                                                                                    |                                                                                                    |  |

5. In the next step select the bullet next to **"Native client application"** and give it a name (e.g. meetingroom.native)

| Microsoft Azure 🛛 🗸 🗸 |                                                                                                    |                                                                                                    |
|-----------------------|----------------------------------------------------------------------------------------------------|----------------------------------------------------------------------------------------------------|
| Microsoft Azure       | ADD APPLICATION<br>ADD APPLICATION<br>Tell us about your application<br>MARE<br>metingroom.astive<br>Type<br>Office<br>Over a precision analyzes was are<br>Over a precision<br>MARE<br>MARE |                                                                                                    |
|                       | office 3                                                                                                    | http://cut/file/aurowebilits.net/       http://clfice.microsoft.com/bharepoint/          •        •        •        • |
|                       |                                                                                                    |                                                                                                    |

6. On the second step in the native application configuration wizard add a **Redirect URI** that is representative to your company (e.g. http://iquestgroup.com) (this does not have to be a physical endpoint)

|                                           | S.C.                                                                                            | iquest technolog<br>ERS GROUPS APPLICATIONS                                   |          |  |   |                                                                                     |                                                     |
|-------------------------------------------|-------------------------------------------------------------------------------------------------|-------------------------------------------------------------------------------|----------|--|---|-------------------------------------------------------------------------------------|-----------------------------------------------------|
| Ochila Dastay<br>S. C. IQuen Tech<br>HOME | 5<br> <br> <br> <br> <br> <br> <br> <br> <br> <br> <br> <br> <br> <br> <br> <br> <br> <br> <br> | ADD APPLICATION<br>Application inf<br>redirect uri©<br>http://iquestgroup.com | ormation |  | × | APP URL<br>http://ocalibost<br>http://odice.microsoft.c<br>http://odice.microsoft.c | P<br>anyoutlook/<br>websites.net/<br>any/anrepoint/ |
|                                           |                                                                                                 |                                                                               |          |  |   |                                                                                     |                                                     |

7. Save the **Client ID** string for later configuration of the mobile application clients

8. On the native application screen select the configure tab and scroll to the bottom and click on **"Add application"** 

| Micro        | soft Azure 🛛 🗸                          |                                | CREDIT STATUS         |                  | 🜐 meeting.room@iquestgroup.com 💄 |
|--------------|-----------------------------------------|--------------------------------|-----------------------|------------------|----------------------------------|
| 0            | $\epsilon$                              | (E                             | ENTER A REDIRECT URI) |                  |                                  |
| \$           | $\mathbf{C}$                            | LOGO                           |                       |                  |                                  |
| ∠            | native                                  |                                |                       |                  |                                  |
| <i>.</i>     | meetingroom.native                      |                                |                       |                  |                                  |
|              | Office 365 Exchang<br>Office 365 Manage |                                |                       |                  |                                  |
| <b>~··</b> > | Office 365 OAuth2<br>Office 365 SharePo |                                |                       |                  |                                  |
|              |                                         |                                |                       |                  |                                  |
|              |                                         |                                |                       |                  |                                  |
|              |                                         | permissions to other applica   | itions                |                  | 0                                |
|              |                                         | Windows Azure Active Directory | Delegate              | d Permissions: 1 |                                  |
| <b>~</b>     |                                         | ·····,                         | belegate              |                  |                                  |
| 8            |                                         | Add application                |                       |                  |                                  |
| 4            |                                         |                                |                       |                  |                                  |
| <b>Ø</b>     |                                         |                                |                       |                  |                                  |
|              |                                         |                                |                       |                  |                                  |
| +            | NEW                                     |                                |                       | Ū<br>LETE        | 1 🔗 1 👍 4 📃 🕜                    |

9. On the **Permissions to other applications** window that opens add the **Office 365 Exchange Online** application and confirm

| Perm     | nissions to ot      | her applica     | Tienter a red | (FECT UR)             |   | ×                       |
|----------|---------------------|-----------------|---------------|-----------------------|---|-------------------------|
| SHOW     | Microsoft Apps      |                 | ÷             |                       |   | $\bigtriangledown$      |
| NAME     |                     | APPLICATION PER | MISSIONS      | DELEGATED PERMISSIONS | Q | SELECTED                |
| Office 3 | 365 Exchange Online | ✓ 8             |               | 10                    |   | Confice 365 Exchange On |
| Office 3 | 365 Management      | 2               |               | 2                     |   |                         |
| Office 3 | 365 SharePoint On   | 8               |               | 11                    |   |                         |
| Office 3 | 365 unified API (pr | 0               |               | 21                    |   |                         |
| Power    | BI Service          | 0               |               | 7                     |   |                         |
| Window   | ws Azure Active Di  | Х 2             |               | 4                     |   |                         |
| Window   | ws Azure Service    | 0               |               | 1                     |   |                         |
|          |                     |                 |               |                       |   |                         |
|          |                     |                 |               |                       |   |                         |
|          |                     |                 |               |                       |   | $\bigtriangledown$      |
|          |                     |                 |               |                       |   |                         |

10. Back on the native application configuration screen select Office 365 Exchange Online - **Delegated Permissions** and check both **Read user calendars** and **Access mailboxes as the signed-in user via Exchange Web Services.** 

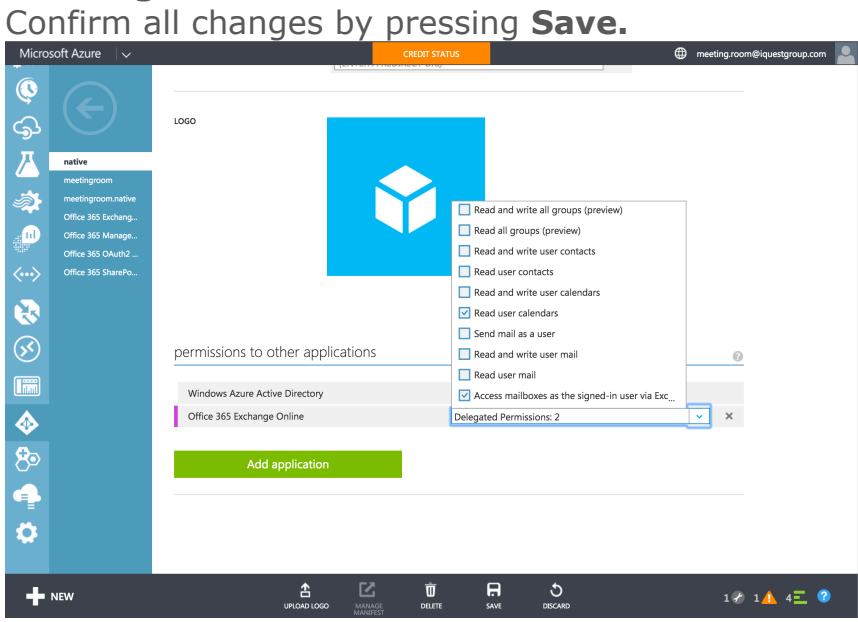

### 2.4. Step 3 - Azure Active Directory Web API application setup

In order for the Meeting Room system to integrate with your company's Exchange Online and Outlook Online server it must be first setup in Azure Active Directory so that it can authenticate and obtain an access token for Exchange Online and Outlook Online APIs.

To integrate Meeting Room with Azure please follow the steps outlined below:

1. In your Azure management portal, go to your Active Directory tab and select your company's Active Directory directory

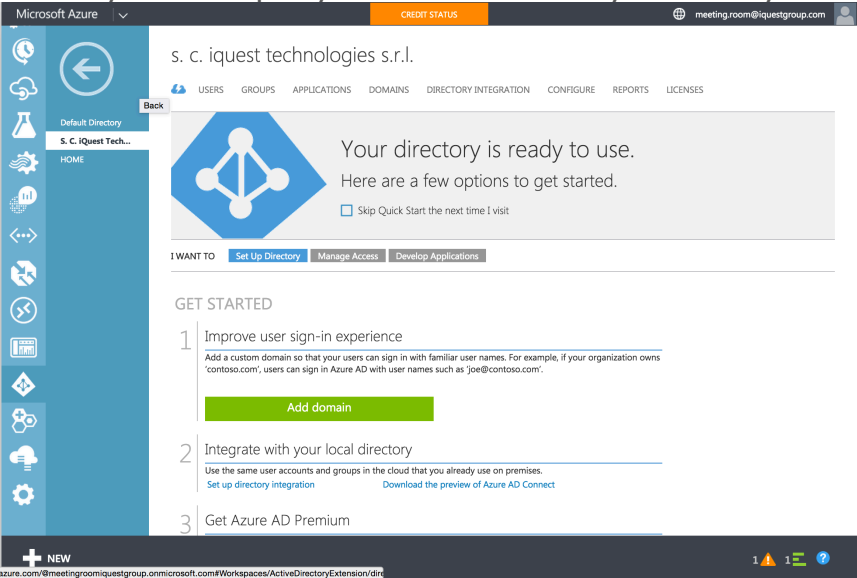

### 2. Select the **Applications** tab

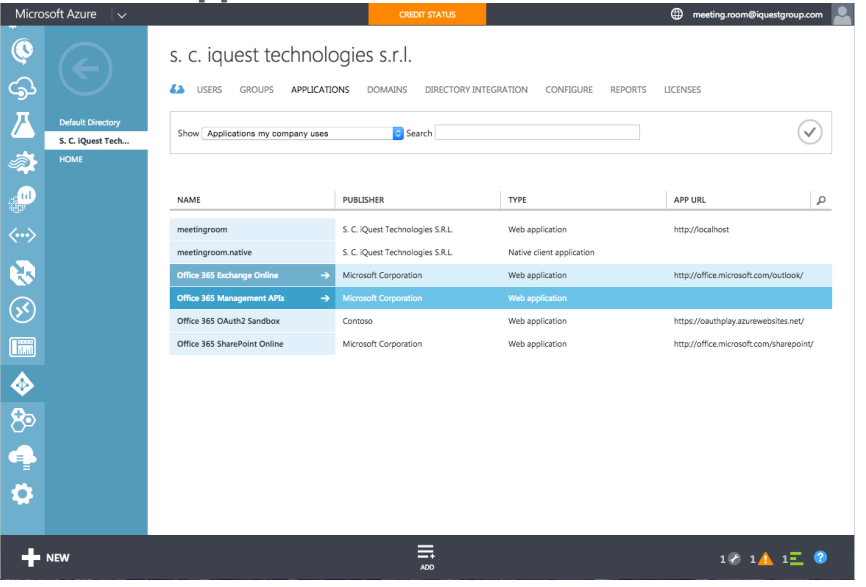

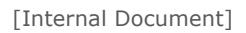

### 3. Select Add

| Microsoft Azure 🛛 🗸                 |                                   | CREDIT STATUS                                                        |                                              | meeting.room@iquestgroup.com            |
|-------------------------------------|-----------------------------------|----------------------------------------------------------------------|----------------------------------------------|-----------------------------------------|
| ©<br>\$                             | S. C. iquest technolo             | DGIES S.T.I.<br>ONS DOMAINS DIRECTORY INTE                           | GRATION CONFIGURE REPORTS                    | LICENSES                                |
| Default Directory S. C. IQuest Tech | Show Applications my company uses | Search                                                               |                                              | $\bigcirc$                              |
|                                     | NAME                              | PUBLISHER                                                            | Түре                                         | APP URL                                 |
| <>                                  | meetingroom<br>meetingroom.native | S. C. IQuest Technologies S.R.L.<br>S. C. IQuest Technologies S.R.L. | Web application<br>Native client application | http://iocalhost                        |
| <b>R</b>                            | Office 365 Exchange Online →      | Microsoft Corporation                                                | Web application                              | http://office.microsoft.com/outlook/    |
| <b>S</b>                            | Office 365 Management APIs →      | Microsoft Corporation                                                | Web application                              |                                         |
|                                     | Office 365 OAuth2 Sandbox         | Contoso                                                              | Web application                              | https://oauthplay.azurewebsites.net/    |
|                                     | Office 365 SharePoint Online      | Microsoft Corporation                                                | Web application                              | http://office.microsoft.com/sharepoint/ |
| <b></b>                             |                                   |                                                                      |                                              |                                         |
| 80                                  |                                   |                                                                      |                                              |                                         |
| 4                                   |                                   |                                                                      |                                              |                                         |
| •                                   |                                   |                                                                      |                                              |                                         |
|                                     |                                   | ADD                                                                  |                                              | 1 🗞 1 🚹 1 📃 💡                           |

4. In the dialog that opens select **"Add an application my** organization is developing"

| S. c. iquest technologies s.r.l.         Image: state state sta |  |
|----------------------------------------------------------------------------------------------------|--|
|                                                                                                    |  |

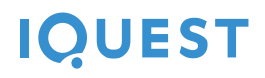

5. In the next step select the bullet next to **"Web application and/or web API"** and give it a name (e.g. meetingroom.webapi)

| Image: Constraint of the constraint of the constr | S. C. iquest technologies<br>USENS GROUP APPLICATION<br>Show<br>ADD APPLICATION<br>Tell us about you<br>NAME<br>Type<br>Office 1<br>Office 1 | UNDER COMPANY DIRECTORY INTEGRATION | N CONTRURE REPORTS<br>× | Teeting room@equestgroup.com |  |
|----------------------------------------------------------------------------------------------------|----------------------------------------------------------------------------------------------------|-------------------------------------|-------------------------|------------------------------|--|
|                                                                                                    |                                                                                                    |                                     | •                       | 2                            |  |
|                                                                                                    |                                                                                                    |                                     |                         |                              |  |

6. In the last step of the application setup wizard add a **Sign-On URL** and an **App-ID URL**.

|                                                                                                    | S. C. iquest technologies s.r.l.                                                                   |   |                                                                                                    |
|----------------------------------------------------------------------------------------------------|----------------------------------------------------------------------------------------------------|---|----------------------------------------------------------------------------------------------------|
| Default Durating       SC Quest Tech.u       IDAR       IDAR | ADD APPLICATION<br>App properties<br>sick-on uit()<br>http://ocalhost/meetingroom •<br>PP 10 Uit() | × | APURL      P      Control      APURL      P      Control      Control      Contro      Contro      Contro      Control      Contro |
|                                                                                                    |                                                                                                    |   |                                                                                                    |

7. Save the application **Client ID** from the configuration page.

8. Open **App Endpoints** from the lower control belt. From one of the listed URLs copy the tenant id like in the image below for later proxy server configuration.

|                |                                          | keys           |                                                                     |                                              |                                  |                           | ×                                                                                                    |  |  |
|----------------|------------------------------------------|----------------|---------------------------------------------------------------------|----------------------------------------------|----------------------------------|---------------------------|----------------------------------------------------------------------------------------------------|--|--|
|                |                                          | 1 year         | App Endpoi                                                          | nts                                          |                                  |                           |                                                                                                    |  |  |
|                | Meetingroom Native<br>Office 365 Exchang | Select du      | If you are developing an a<br>update your code to use th<br>access. | pp that integrates w<br>hese endpoints for s | ith Windows A<br>ingle sign-on a | zure AD,<br>and directory | SAVE I                                                                                                    |  |  |
|                |                                          |                | FEDERATION METADATA D                                               | OCUMENT 👩                                    |                                  |                           |                                                                                                    |  |  |
| <b>P</b>       |                                          | single sign-   | https://login.microsofto                                            | online.com/f69b15                            | 01-2f02-4ab2                     | -b732-a64208fs            | in in the second second second second second second second second second second second second second second se |  |  |
|                |                                          |                | WS-FEDERATION SIGN-ON                                               | ENDPOINT 👔                                   |                                  |                           |                                                                                                    |  |  |
| <>             |                                          | APP ID URI     | 1.microsoftonline.com/                                              | 69b1501-2f02-4ab                             | 2-b732-a642                      | 08f9c095/wsfed            | n 🔍                                                                                                    |  |  |
|                |                                          |                | SAML-P SIGN-ON ENDPOIN                                              | л ()                                         |                                  |                           |                                                                                                    |  |  |
|                |                                          |                | https://login.microsoftc                                            | online.com/f69b15                            | 01-2f02-4ab2                     | -b732-a64208f5            | h                                                                                                    |  |  |
| $(\mathbf{x})$ |                                          | REPLY URL      | SAML-P SIGN-OUT ENDPOI                                              | NT 🕜                                         |                                  |                           |                                                                                                    |  |  |
|                |                                          |                | https://login.microsofto                                            | online.com/f69b15                            | 01-2f02-4ab2                     | -b732-a64208fs            | Î.                                                                                                    |  |  |
|                |                                          |                | WINDOWS AZURE AD GRAF                                               | PH API ENDPOINT                              | )                                |                           |                                                                                                    |  |  |
|                |                                          |                | https://graph.windows.                                              | net/f69b1501-2f02                            | 2-4ab2-b732-i                    | a64208f9c095              | Î.                                                                                                    |  |  |
|                |                                          | normissions    | OAUTH 2.0 TOKEN ENDPOI                                              | NT 🕜                                         |                                  |                           |                                                                                                    |  |  |
| <b>6</b> -     |                                          | permissions    | https://login.microsoftc                                            | online.com/f69b15                            | 01-2f02-4ab2                     | -b732-a64208fs            | h -                                                                                                    |  |  |
| 0              |                                          | Office 265 Fur | OAUTH 2.0 AUTHORIZATIO                                              | N ENDPOINT 👔                                 |                                  |                           |                                                                                                    |  |  |
| A              |                                          | Office 365 Exc | https://login.microsofte                                            | online.com/f69b15                            | 01-2f02-4ab2                     | -b732-a64208fs            | È                                                                                                    |  |  |
|                |                                          |                |                                                                     |                                              |                                  |                           |                                                                                                    |  |  |
| •              |                                          |                |                                                                     |                                              |                                  | (                         | $\checkmark$                                                                                                   |  |  |
|                |                                          |                |                                                                     |                                              |                                  |                           |                                                                                                    |  |  |
| +              |                                          |                |                                                                     |                                              |                                  |                           |                                                                                                    |  |  |

 Select the **Configure** tab in your new created application and copy the Client ID string for later use in the web application setup. As the **App ID-URI** add an URI that is unique to your active directory applications (e.g. http://localhost/meetingroom)

| Micro                                                                                                    | soft Azure 🛛 🗸                                                               |                                           | CREDIT STATUS                                                 | meeting.room@iquestgroup.com |
|----------------------------------------------------------------------------------------------------|------------------------------------------------------------------------------|-------------------------------------------|---------------------------------------------------------------|------------------------------|
| -<br>©<br>दि                                                                                                    | $\langle \epsilon \rangle$                                                   | APPLICATION IS MULTI-TENANT               | YES NO                                                        | Ø                            |
| Z                                                                                                    | meetingroom.we                                                               | CLIENT ID                                 | 19453d59-0b09-496d-b879-cb15918eff06                          | 0                            |
| <br>                                                                                                    | meetingroom<br>meetingroom.native<br>Office 365 Exchang<br>Office 365 Manage | USER ASSIGNMENT REQUIRED TO<br>ACCESS APP | VES NO                                                        | 0                            |
| <ul> <li></li> <li></li> <li><th>Office 365 OAuth2<br/>Office 365 SharePo</th><th>keys</th><th></th><th>0</th></li></ul> | Office 365 OAuth2<br>Office 365 SharePo                                      | keys                                      |                                                               | 0                            |
| <b>S</b>                                                                                                    |                                                                              | Select du VALID FROM                      | EXPIRES ON THE KEY VALUE WILL BE DISPLAYED AFTER YOU SAVE IT. |                              |
|                                                                                                    |                                                                              | single sign-on                            |                                                               |                              |
| 80                                                                                                    |                                                                              | APP ID URI                                | http://locahost/meetingroom                                   | 0                            |
| -<br>                                                                                                    |                                                                              | REPLY URL                                 | http://localhost/meetingroom                                  | 0                            |
| *                                                                                                    |                                                                              |                                           | Lerrary at MN/                                                |                              |
| +                                                                                                    | NEW                                                                          | view                                      |                                                               | 1 🗞 1 🚹 1 📃 🔇                |

10. On the native application screen select the configure tab and scroll to the bottom and click on **"Add application"** 

| Micro                    | soft Azure 🛛 🗸                    |                                   | CREDIT STATUS   |                    | meeting.room@iquestgree | oup.com 💄 |
|--------------------------|-----------------------------------|-----------------------------------|-----------------|--------------------|-------------------------|-----------|
| 0                        | $\left( \leftarrow \right)$       | (ENTER.                           | A REDIRECT URI) |                    |                         |           |
| <b>S</b>                 |                                   | LOGO                              |                 |                    |                         |           |
| 人                        | native                            |                                   |                 |                    |                         |           |
| <i>.</i>                 | meetingroom<br>meetingroom.native |                                   |                 |                    |                         |           |
|                          | Office 365 Exchang                |                                   | $\mathbf{Y}$    |                    |                         |           |
|                          | Office 365 OAuth2                 |                                   |                 |                    |                         |           |
| $\langle \cdots \rangle$ | Office 365 SharePo                |                                   |                 |                    |                         |           |
|                          |                                   |                                   |                 |                    |                         |           |
| $\bigotimes$             |                                   |                                   |                 |                    |                         |           |
|                          |                                   | permissions to other applications | 5               |                    | 0                       |           |
| الله ♦                   |                                   | Windows Azure Active Directory    | Delega          | ted Permissions: 1 |                         |           |
| 80                       |                                   | Add application                   |                 |                    |                         |           |
| 4                        |                                   |                                   |                 |                    |                         |           |
| \$                       |                                   |                                   |                 |                    |                         |           |
| +                        | NEW                               |                                   |                 | Ū<br>Duere         | 1 🌮 1 👍 4               | Ξ 🕐       |

11. On the **Permissions to other applications** window that opens add the **Office 365 Exchange Online** application and confirm

|            | ACOMICT OND             | (ENTER A REDIREC        | T URD                 | 1                        |
|------------|-------------------------|-------------------------|-----------------------|--------------------------|
| Permi      | issions to other        | r applications          |                       | ×                        |
| show       | Microsoft Apps          | ¢                       |                       | $\bigcirc$               |
| NAME       |                         | APPLICATION PERMISSIONS | DELEGATED PERMISSIONS | SELECTED                 |
| Office 365 | 5 Exchange Online 🛛 🗸 🗸 | 8                       | 10                    | 2 Office 365 Exchange On |
| Office 365 | 5 Management            | 2                       | 2                     |                          |
| Office 365 | 5 SharePoint On         | 8                       | 11                    |                          |
| Office 365 | S unified API (pr       | 0                       | 21                    |                          |
| Power BI   | Service                 | 0                       | 7                     |                          |
| Windows    | Azure Active Di 💥       | 2                       | 4                     |                          |
| Windows    | Azure Service           | 0                       | 1                     |                          |
|            |                         |                         |                       |                          |
|            |                         |                         |                       |                          |
|            |                         |                         |                       | $\bigcirc$               |
|            |                         |                         |                       |                          |

12. Back on the application configuration screen select Office 365 Exchange Online - **Application Permissions** and check both **Read** calendars in all mailboxes and Use Exchange Web Services with full access to all mailboxes.

| <u>C01</u>                                                                                                    | iiiriii a                                                                    | II change                              | s by pressing save.                                                                                                    |           |
|----------------------------------------------------------------------------------------------------|------------------------------------------------------------------------------|----------------------------------------|----------------------------------------------------------------------------------------------------|-----------|
| Microso                                                                                                    | oft Azure 🛛 🧹                                                                |                                        | CREDIT STATUS                                                                                                    | oup.com 💄 |
| ي<br>نې                                                                                                    | $\leftarrow$                                                                 | keys                                   | 0                                                                                                    |           |
| ▲<br>≫                                                                                                    | Meetingroom<br>Meetingroom Native<br>Office 365 Exchang<br>Office 365 Manage | Select du VALD                         | IS 4/17016 FROM EXPIRES ON THE KEY VALUE WILL BE DISPLAYED AFTER YOU SAVE IT.                                                                                                    |           |
|                                                                                                    | Office 365 SharePo                                                           |                                        | http://localhost/meetingroom                                                                                                    |           |
| <ul><li></li><li></li></ul> |                                                                              | REPLY URL                              | Image: Image:                                        |           |
| <b>∲</b>                                                                                                    |                                                                              | permissions to other a                 | Read calendars in all mailboxes application     Send mail as any user     Use Exchange Web Services with full access to                                                                                                    |           |
| <b>4</b>                                                                                                    |                                                                              | Office 365 Exchange Online Add applice | Application Permissions: 2 V Delegated Permissions: 0 V X                                                                                                    |           |
| + ⊳                                                                                                    | EW                                                                           |                                        | (==) <u>\$</u><br>WEW INCOMO INCOMO INCONO INCOMO INCONO INCONO INCONO INCONO INCONO INCONO INCONO INCONO IN | 2         |

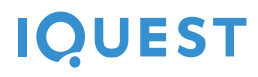

13. Create a Self Signed Certificate with a 2048 key length

#makecert -r -pe -n "CN=MyCompanyName MyAppName Cert" -b 12/15/2015 -e 12/15/2016 -ss my -len 2048

### Save this certificate in a .p12 format for later use.

14. Retrieve the certificate **value** and **thumbprint** 

**Note:** The instructions below show using Windows PowerShell to get properties of a x.509 certificate. Other platforms provide similar tools to retrieve properties of certificates.

\$cer = New-Object System.Security.Cryptography.
X509Certificates.X509Certificate2
\$cer.Import("mycer.cer")
\$bin = \$cer.GetRawCertData()
\$base64Value = [System.Convert]::ToBase64String(\$bin)

\$bin = \$cer.GetCertHash()
\$base64Thumbprint = [System.Convert]::ToBase64String(\$bin)

**\$keyid** = [System.Guid]::NewGuid().ToString()

Store the values for **\$base64Thumbprint**, **\$base64Value** and **\$keyid**, to be used in the next step.

15. Download the application manifest from the Azure Portal

| <b>(</b>                 |                                         | kevs                                                                                                    | 0 |
|--------------------------|-----------------------------------------|----------------------------------------------------------------------------------------------------|---|
| \$                       | $\Box$                                  | 1 year 4/7/2015 4/7/2016 ********                                                                                    | 0 |
| Z                        | Meetingroom<br>Meetingroom Native       | Select du         V         VALID FROM         EXPIRES ON         THE KEY VALUE WILL BE DISPLAYED AFTER YOU SAVE IT. |   |
| <b>*</b>                 | Office 365 Exchang<br>Office 365 Manage |                                                                                                    |   |
| •                        | Office 365 OAuth2<br>Office 365 SharePo | single sign-on                                                                                                    |   |
| $\langle \cdots \rangle$ |                                         | APP ID URI http://localhost/meetingroom                                                                              | 0 |
|                          |                                         | REFLY URL http://localhost                                                                                           | 0 |
|                          |                                         | (ENTER A REPLY URL)                                                                                                  |   |
|                          |                                         |                                                                                                    |   |
| 80                       |                                         | permissions to other applications                                                                                    | 0 |
| 4                        |                                         | Office 365 Exchange Online Application Permissions: 2 Delegated Permissions: 0                                       |   |
| \$                       |                                         | Add application                                                                                                    |   |
|                          |                                         | Upload Manifest                                                                                                    |   |
| _+                       | NEW                                     |                                                                                                    |   |

],

16. In the manifest replace the empty "*KeyCredentials":* [], property with the following JSON.

"keyCredentials": [

```
{
  "customKeyIdentifier": "$base64Thumbprint_from_above",
  "keyId": "$keyid_from_above",
  "type": "AsymmetricX509Cert",
  "usage": "Verify",
  "value": "$base64Value_from_above"
}
```

17. Save and upload the manifest back in Azure. Save all changes and wait for Azure confirmation that the operation has completed successfully.

| Micro        | soft Azure 🛛 🧹                            |                     |                  | CRED          | DIT STATUS        |                        |                   | 🌐 mee | ting.room@iquestgroup.com |  |
|--------------|-------------------------------------------|---------------------|------------------|---------------|-------------------|------------------------|-------------------|-------|---------------------------|--|
| •<br>•<br>•  | $\langle \boldsymbol{\leftarrow} \rangle$ | keys                |                  |               |                   |                        |                   |       | 0                         |  |
| <b>_</b>     |                                           | 1 year              | 4/7/2015 4/      | 7/2016        | *****             |                        |                   |       |                           |  |
|              | Meetingroom                               | Select du v         | VALID FROM EX    | (PIRES ON     | THE KEY VALUE WI  | ILL BE DISPLAYED AFTER | YOU SAVE IT.      |       |                           |  |
| <b>\$</b>    | Office 365 Exchang                        |                     |                  |               |                   |                        |                   |       |                           |  |
| <b>_</b>     | Office 365 Manage<br>Office 365 OAuth2    | single sign-on      |                  |               |                   |                        |                   |       |                           |  |
|              | Office 365 SharePo                        | APP ID URI          | http://l         | ocalhost/meet | ingroom           |                        | 0                 |       | 0                         |  |
| 8            |                                           |                     |                  |               |                   |                        |                   |       |                           |  |
| $\bigotimes$ |                                           | REPLY URL           | http:/           | Vlocalhost    | 2D                |                        |                   |       | 0                         |  |
|              |                                           |                     |                  |               |                   |                        |                   |       |                           |  |
| ♦            |                                           | permissions to c    | other applicatio | ns            |                   |                        |                   |       | 0                         |  |
| 80           |                                           | Office 365 Exchange | • Online         | Application   | Permissions: 2    | Delegat                | ed Permissions: 0 |       |                           |  |
|              |                                           |                     |                  |               |                   |                        |                   |       |                           |  |
| 0            |                                           | Add                 | application      |               | Download Manifest |                        |                   |       |                           |  |
|              |                                           |                     |                  |               | Upload Manifest   |                        |                   |       |                           |  |
|              | NEW                                       | microsoft.com#      |                  |               |                   | DELETE                 |                   |       | 2                         |  |

# 3. Values to save for client application and proxy server setup

### 3.1. Meeting room impersonated user email

The impersonated user email is required for user impersonation when the proxy VM tries to access the EWS SOAP API. The user email can be found at chapter 2.2 - Step 4

### 3.2. Client application

The client applications require the Client ID of the Azure Native application. The value can be found in the native application configuration guide at chapter 2.3 - Step 7

### 3.3. Web API application

The proxy server VM requires the generated Self Signed Certificated, Client ID of the Azure Web API and the Tenant ID for the created application. The three values can be found in the Web API configuration guide at <u>chapter 2.4</u> – <u>Step 13,chapter 2.4 – Step 7</u> and <u>chapter 2.4 – Step 8</u>.

### 4. VM Proxy configuration

### 4.1. Prerequisites

- Basic SSH knowledge
- Basic Linux knowledge
- Basic Linux CLI knowledge
- Basic Linux editing tools knowledge (e.g. nano, vi)

### 4.2. Connecting to the Azure Vitrual Machine

### 4.3. Configuring the Meeting Room Proxy Server .properties

In this step you will configure the Meeting Room Proxy Server with information about your environment in order for the Proxy Server to be able to connect to your Azure AD and Office 365 Exchange Online.

**All the steps below are mandatory** unless instructed otherwise. Please complete them in order for the system to function properly.

The properties are located in the Tomcat webapps folder. In order to begin configuration please **navigate to the webapps folder** by typing in the terminal:

### #cd /usr/share/tomcat/webapps/meetingroom/WEB-INF/classes/

The tutorial assumes using Linux's **nano** tool to edit the .properties files. Any other editing tool can be used for editing these files.

To begin editing a .properties file type in the terminal while in the /usr/share/tomcat/webapps/meetingroom/WEB-INF/classes/

### #sudo nano <file-name>.properties

**To save the edited files** press "Ctrl+X", confirm saving when asked with "Y" and confirm the file override with "Enter". To cancel the operation after "Ctrl+X" press "N" to abort saving the file.

**After all configurations are complete please restart the proxy server**. See <u>Chapter 5</u> for instructions on how to do this.

### 4.3.1.Copying **Apple push certificates** files

In order to enable push notifications for Apple devices please **copy the Apple push certificates** for the iPhone and iPad applications at the location /usr/share/tomcat/webapps/meetingroom/WEB-INF/classes/

### 4.3.2. Editing properties in the **application.properties** file

This properties set is needed to configure the Meeting Room Proxy Server to be able to send push notifications to the iPhone, Android and iPad mobile applications.

In the table below you will find the properties that need to be edited in the application.properties file together with their respective descriptions and example.

| Property name                                      | Description                                                                                                    | Example                                         |
|----------------------------------------------------|----------------------------------------------------------------------------------------------------|-------------------------------------------------|
| device.notification.gcm.<br>apiKey                 | This property represents the<br>Google Cloud Messaging Api Key<br>used to sent push notifications<br>to Android mobile devices                        | AIzaSyDNP4igvXLR2GY<br>oaKezYFpRRPjjH-<br>bbSBY |
| device.notification.apple<br>Certificate.certPath  | This property represents the <b>iPhone</b> push notification certificate file name present in the /classes directory                                  | iphone_push_cert.p12                            |
| device.notification.apple<br>Certificate.certAlias | This property represents the <b>iPhone</b> push notification certificate's certificate alias name. The alias was set when the certificate was created | apns iphone alias                               |
| device.notification.apple<br>Certificate.certPwd   | This property represents the <b>iPhone</b> push notification certificate password. This password was set when the                                     | iPhone1234                                      |

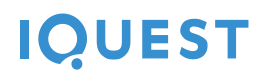

|                                                        | certificate was created                                                                                                    |
|--------------------------------------------------------|----------------------------------------------------------------------------------------------------|
| device.notification.apple<br>Certificate.certPath.pad  | This property represents the ipad_push_cert.p12<br><b>iPad</b> push notification certificate<br>file name present in the /classes<br>directory                                  |
| device.notification.apple<br>Certificate.certAlias.pad | This property represents the apns ipad alias<br><b>iPad</b> push notification<br>certificate's certificate alias<br>name. The alias was set when<br>the certificate was created |
| device.notification.apple<br>Certificate.certPwd.pad   | This property represents the iPad1234<br><b>iPad</b> push notification certificate<br>password. This password was<br>set when the certificate was<br>created                    |

### 4.3.3.Editing properties in the **office365.properties** file

This properties set is needed in order to enable the Meeting Room Proxy Server to be able to access meeting rooms information from your company's Azure Active Directory and to obtain Access Tokens in order to access the Office 365 API and Exchange Online API.

In the table below you will find the properties that need to be edited in the office365.properties file together with their respective descriptions and example.

| Property name                                   | Description                                                                                                    | Example                                  |
|-------------------------------------------------|----------------------------------------------------------------------------------------------------|------------------------------------------|
| office365.exchange.onli<br>ne.impersonated.smtp | This property represents the user email needed to be set as an impersonated account when making SOAP requests to Exchange Web Services. The creation of this account was done in chapter 2.2 – Step 4 | meeting.room@contos<br>o.onmicrosoft.com |
| office365.client.id                             | This property represents the<br>Azure Active Directory Web API                                                                                                    | 44ab8ae8-973d-4104-<br>8ac3-33fc5b023bab |

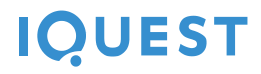

|                                    | application's <b>Client ID</b> and it has been generated when the application was created. To find it please see in <u>chapter 2.4 – Step 7</u>                                                                             |                                          |
|------------------------------------|----------------------------------------------------------------------------------------------------|------------------------------------------|
| office365.tenant.id                | This property represents your company <b>Tenant ID</b> . This property has been generated when the Azure Active Directory Web API application was created. To find it please see in <u>chapter 2.4 – Step 8</u>             | f69b1501-2f02-4ab2-<br>b722-a64208f9c095 |
| office365.certificate.na<br>me     | This property represents the file<br>name of the certificate used by<br>the proxy for SSL authentication<br>with Azure Active Directory. This<br>certificate is the one that was<br>created in <u>chapter 2.4 – Step 13</u> | azuread-certificate.p12                  |
| office365.certificate.pas<br>sword | This property represents the password for the Azure Active Directory certificate used for SSL authentication. This password is the one that was used when the certificate was generated in chapter 2.4 – Step 13            | azureCertPassword                        |

### 4.3.4.Editing properties in the **meeting-rooms.properties** file

This properties set is needed in order for the Meeting Room Proxy Server to be able to configure itself with values on initialization.

In the table below you will find the properties that need to be edited in the meeting-rooms.properties file together with their respective descriptions and example.

| Property name  | Description |          |            | Example |                        |
|----------------|-------------|----------|------------|---------|------------------------|
| mailbox.domain | This        | property | represents | the     | contoso.onmicrosoft.co |

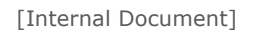

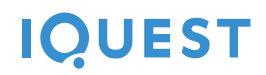

| mail mailbox domain of the        | m |
|-----------------------------------|---|
| account created earlier (see      |   |
| chapter 2.2 – Step 4). It is used |   |
| to generate secure basic          |   |
| authentication credentials for    |   |
| secure client-to-server API       |   |
| access                            |   |

### 4.3.5.Editing properties in the **mail-config.properties** file

This properties set is needed in order to enable the Meeting Room Proxy Server to notify via email a support person or group in the eventuality of a critical system failure (e.g. server crash, Exchange configuration error). The generated mail can then be forwarded to the appropriate support entity for issue remediation.

In the table below you will find the properties that need to be edited in the mail-config.properties file together with their respective descriptions and example.

| Property name | Description                                                                                           | Example                            |
|---------------|----------------------------------------------------------------------------------------------------|------------------------------------|
| mail.host     | This property represents the mail host address of the SMTP mail service to be used for email sending. | smtp.gmail.com                     |
| mail.username | This property represents the email username of to use for email sending.                              | meetingroom.reporter<br>@gmail.com |
| mail.password | This property represents the email account password.                                                  | Password12345                      |

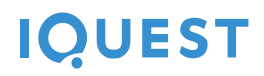

### 5. Starting the Meeting Room Proxy Server

There are three operations available to interact with the Meeting Room Proxy Server

### 5.1. Starting the Proxy Server

To start the Meeting Room Proxy Server please type in the terminal:

### **#sudo service tomcat start**

5.2. Restarting the Proxy Server

To restart the Meeting Room Proxy Server please type in the terminal:

### **#sudo service tomcat restart**

5.3. Stopping the Proxy Server

To stop the Meeting Room Proxy Server please type in the terminal:

### **#sudo service tomcat stop**

## **Document Control Section**

### **Record of Changes**

| No. | Version | Date       | Status | Who               | Description                      |
|-----|---------|------------|--------|-------------------|----------------------------------|
| 1   | 0.0.1   | 2015.06.10 | Draft  | Marius<br>Gherman | Azure Setup Draft                |
| 5   | 0.0.2   | 2015.06.11 | Draft  | Marius<br>Gherman | Added .properties configurations |
| 6   |         |            |        |                   |                                  |
| 7   |         |            |        |                   |                                  |

| Recipients of Document |           |     |             |  |  |  |
|------------------------|-----------|-----|-------------|--|--|--|
| No. Ver                | sion Date | Who | Description |  |  |  |
| 1                      |           |     |             |  |  |  |
| 2                      |           |     |             |  |  |  |
| 3                      |           |     |             |  |  |  |
| 4                      |           |     |             |  |  |  |
| 5                      |           |     |             |  |  |  |
| 6                      |           |     |             |  |  |  |
| 7                      |           |     |             |  |  |  |